## ATEN USB to Serial 🔲 🔲 Linux mint 15

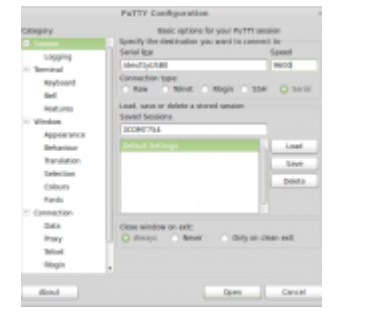

## 

- 1. \_\_\_\_ USB to Serial \_\_\_\_\_ ATEN \_\_\_\_ UC232A
- 2. \_\_\_\_\_ Linux Mint 15 64 bit \_\_\_\_\_\_

- \_\_\_\_\_USB to Serial \_\_\_\_\_USB USB
- - •lsusb

- dmesg |grep pl2303
- sudo chmod 777 /dev/ttyUSB0

|                                                   |             |                 |                |                  | Terminal – +                                      | × |  |
|---------------------------------------------------|-------------|-----------------|----------------|------------------|---------------------------------------------------|---|--|
| <u>F</u> ile                                      | <u>E</u> di | it <u>V</u> iew | <u>S</u> earch | <u>T</u> erminal | <u>H</u> elp                                      |   |  |
|                                                   |             |                 |                |                  |                                                   |   |  |
| teppap@MINT-X230 ~ \$ lsusb                       |             |                 |                |                  |                                                   |   |  |
| Bus                                               | 001         | Device          | 002: ID        | 8087:0024        | 4 Intel Corp. Integrated Rate Matching Hub        |   |  |
| Bus                                               | 002         | Device          | 002: ID        | 8087:0024        | 4 Intel Corp. Integrated Rate Matching Hub        |   |  |
| Bus                                               | 003         | Device          | 002: ID        | 046d:c52         | b Logitech, Inc. Unifying Receiver                |   |  |
| Bus                                               | 003         | Device          | 006: ID        | 0557:200         | B ATEN International Co., Ltd UC-232A Serial Port |   |  |
| [pl2303]                                          |             |                 |                |                  |                                                   |   |  |
| Bus                                               | 003         | Device          | 003: ID        | 0bdb:192         | 5 Ericsson Business Mobile Networks BV            |   |  |
| Bus                                               | 001         | Device          | 001: ID        | 1d6b:000         | 2 Linux Foundation 2.0 root hub                   |   |  |
| Bus                                               | 002         | Device          | 001: ID        | 1d6b:000         | 2 Linux Foundation 2.0 root hub                   |   |  |
| Bus                                               | 003         | Device          | 001: ID        | 1d6b:000         | 2 Linux Foundation 2.0 root hub                   |   |  |
| Bus                                               | 004         | Device          | 001: ID        | 1d6b:000         | 3 Linux Foundation 3.0 root hub                   |   |  |
| Bus                                               | 001         | Device          | 003: ID        | 147e:2020        | 0 Upek                                            |   |  |
| Bus                                               | 001         | Device          | 004: ID        | 0a5c:21e         | 5 Broadcom Corp.                                  |   |  |
| Bus                                               | 001         | Device          | 005: ID        | 04f2:b2ea        | a Chicony Electronics Co., Ltd                    |   |  |
| teppap@MINT-X230 ~ \$ dmesg  grep pl2303          |             |                 |                |                  |                                                   |   |  |
| [143                                              | 397.0       | 06512]          | usbcore        | : registe        | red new interface driver pl2303                   |   |  |
| [143                                              | 397.0       | 06543]          | usbseria       | al: USB Se       | erial support registered for pl2303               |   |  |
| [143                                              | 97.0        | 06605]          | pl2303 :       | 3-2:1.0:         | pl2303 converter detected                         |   |  |
| [143                                              | 97.0        | 008346]         | usb 3-2:       | : pl2303 (       | converter now attached to ttyUSB0                 |   |  |
| [214                                              | 43.5        | 518255]         | pl2303 1       | ttyUSB0:         | pl2303 converter now disconnected from ttyUSB0    |   |  |
| [214                                              | 43.5        | 518289]         | pl2303 :       | 3-2:1.0: (       | device disconnected                               |   |  |
| [214                                              | 50.7        | 717595]         | pl2303 :       | 3-2:1.0:         | pl2303 converter detected                         |   |  |
| [214                                              | 50.7        | 718472]         | usb 3-2        | : pl2303 (       | converter now attached to ttyUSB0                 |   |  |
| teppap@MINT-X230 ~ \$ sudo chmod 777 /dev/ttyUSB0 |             |                 |                |                  |                                                   |   |  |
| tepp                                              | oap@l       | INT-X23         | 30 ~ \$        |                  |                                                   | ⊿ |  |

Output to connect to Serial line Output tyUSB0 Output of the destination you
want to connect to Serial line Output of tyUSB0 Output of tyUSB0 Output of t

| PuTTY Configuration ×                                                   |                                                                                                    |  |  |  |  |  |  |
|-------------------------------------------------------------------------|----------------------------------------------------------------------------------------------------|--|--|--|--|--|--|
| Category:                                                               | Basic options for your PuTTY session                                                                              |  |  |  |  |  |  |
| Session                                                                 | Specify the destination you want to connect to                                                                    |  |  |  |  |  |  |
| Logging<br>Terminal<br>Keyboard<br>Bell                                 | Serial line     Speed       /dev/ttyUSB0     9600        Connection type:     Raw       Raw     Telnet     Rlogin |  |  |  |  |  |  |
| Features<br>• Window                                                    | Load, save or delete a stored session<br>Saved Sessions<br>3COM7754                                               |  |  |  |  |  |  |
| Appearance<br>Behaviour<br>Translation<br>Selection<br>Colours<br>Fonts | Default Settings  Load  Save Delete                                                                               |  |  |  |  |  |  |
| Connection                                                              |                                                                                                    |  |  |  |  |  |  |
| Data<br>Proxy                                                           | Close window on exit:<br>O Always O Never O Only on clean exit                                                    |  |  |  |  |  |  |
| Telnet                                                                  |                                                                                                    |  |  |  |  |  |  |
| Rlogin                                                                  | r                                                                                                    |  |  |  |  |  |  |
| About                                                                   | Open Cancel                                                                                                    |  |  |  |  |  |  |

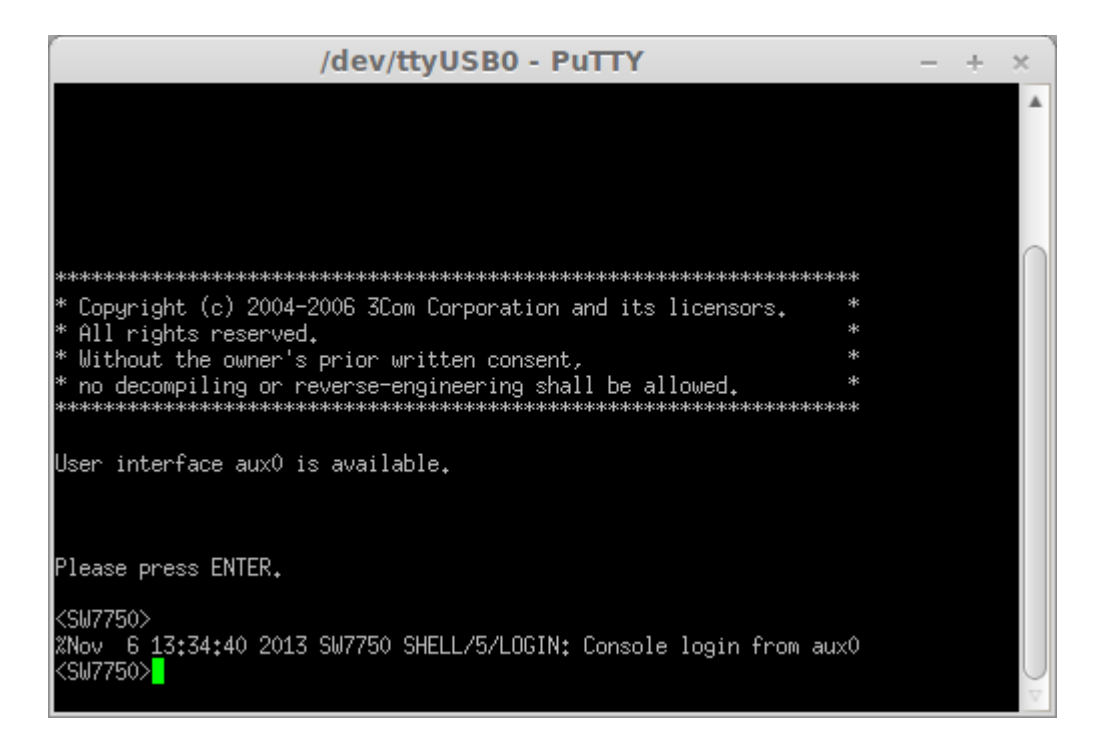

- - minicom -s [][][][][][][][][][][]][][]] sudo minicom s -c on

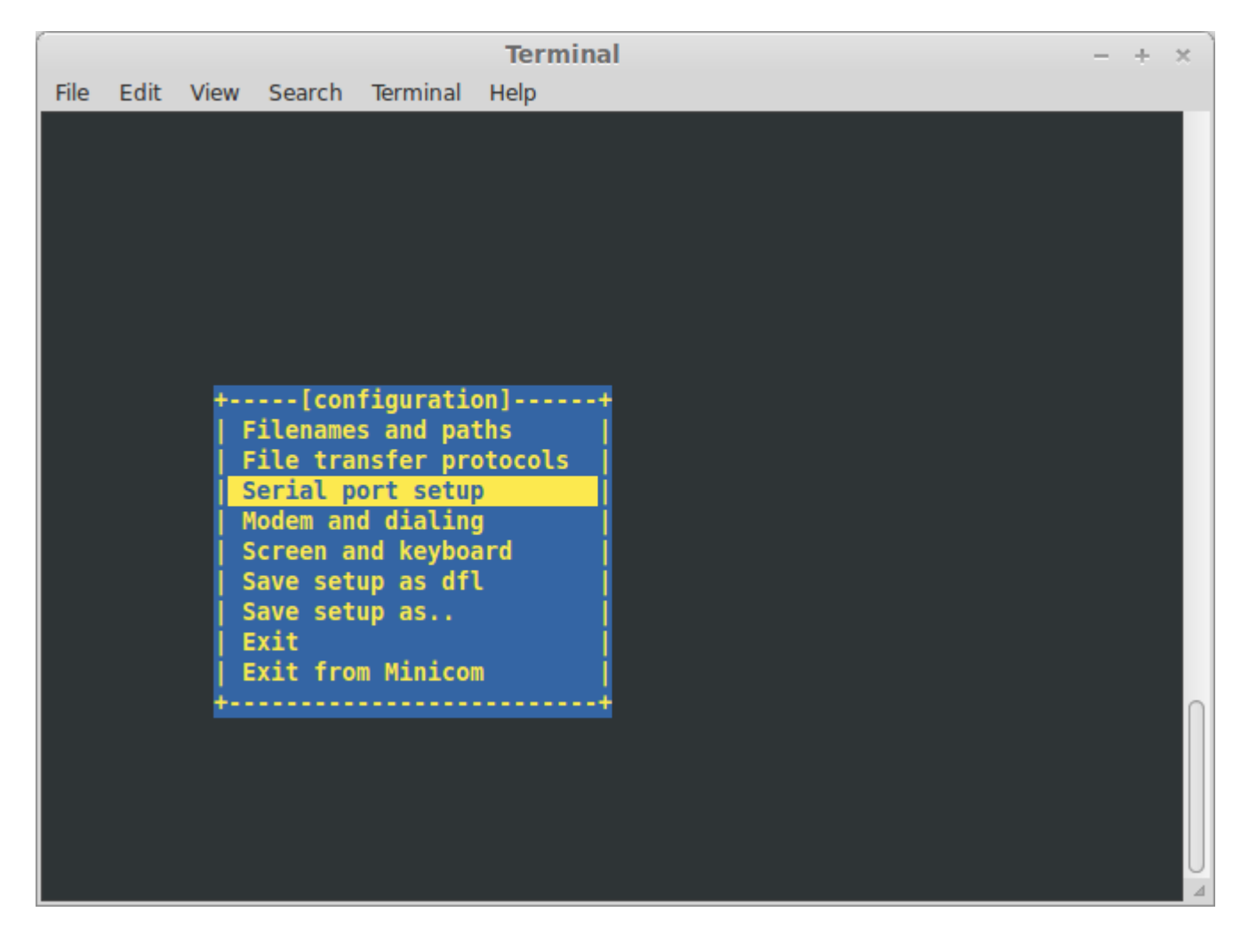

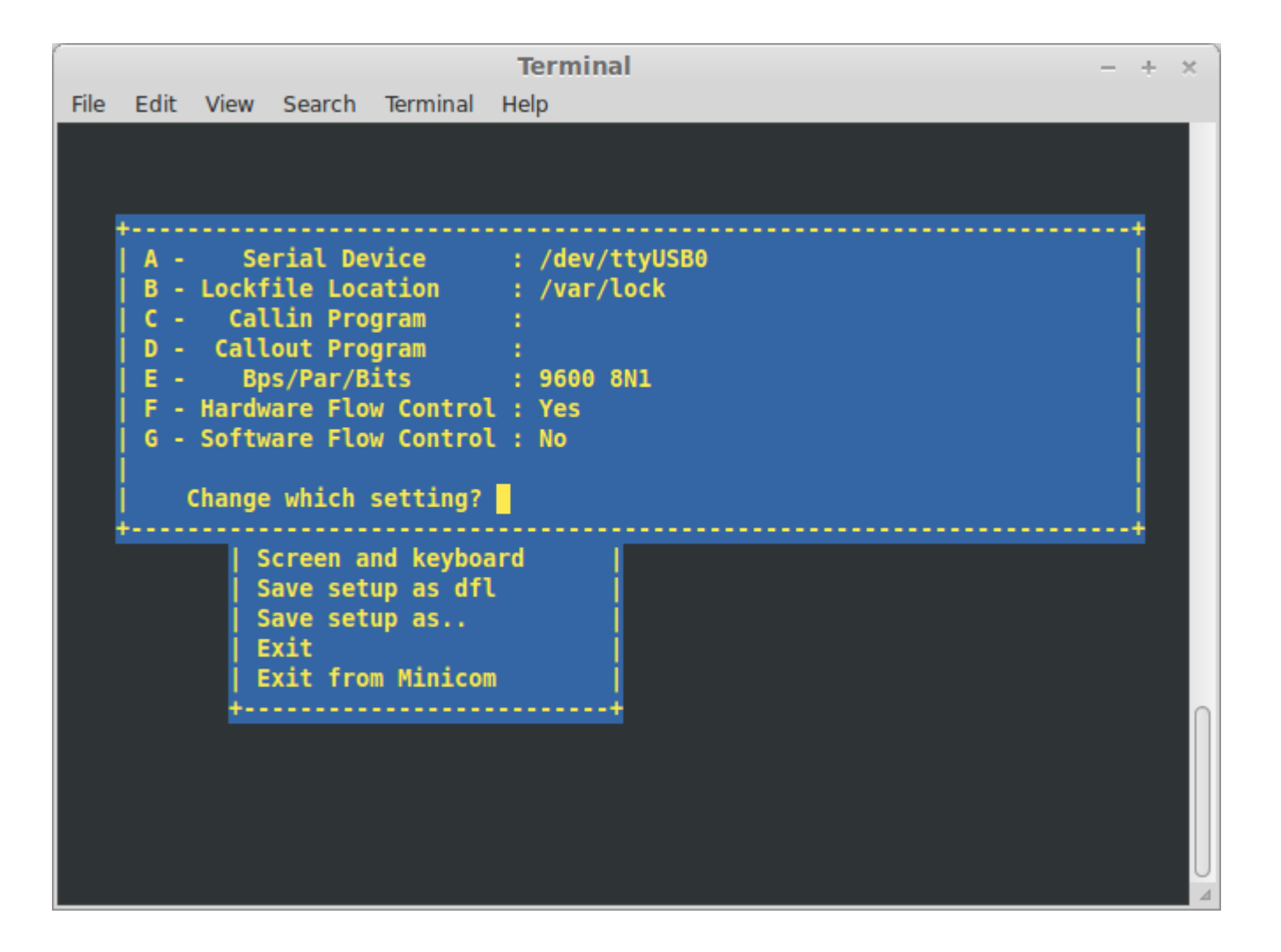

```
Terminal
                                                                            - + ×
 File Edit View Search Terminal Help
Welcome to minicom 2.6.2
OPTIONS: I18n
Compiled on Feb 8 2013, 07:03:03.
Port /dev/ttyUSB0, 13:51:12
Press CTRL-A Z for help on special keys
<SW7750>
<SW7750>sys
System View: return to User View with Ctrl+Z.
[SW7750]di
[SW7750]display cu
[SW7750]display current-configuration
 sysname SW7750
 domain default enable system
 temperature-limit 0 10 70
 temperature-limit 1 10 70
 poe power max-value 2400
```